# **Eda** Evidence obchodních aktivit

# Proces servisních případů

Tento dokument obsahuje popis procesu servisních případů.

#### Obsah:

| truktura dat                   | 2 |
|--------------------------------|---|
| aložení servisního případu     | 3 |
| Základní údaie                 | 3 |
| Artikly v opravě               | 3 |
| Přeskladnění artiklů v opravě  | 4 |
| Nabídky k servisnímu případu   | 4 |
| Zápůjčky k servisnímu případu  | 4 |
| Kontrakty k servisnímu případu | 4 |
| Detaily opravy                 | 5 |

#### Autor a kontaktní osoba:

Tomáš Rosinský

Pohankova 15, Brno Tel: 606 746 325 email: <u>software@rosinsky.cz</u> www: <u>www.rosinsky.cz</u>

## Struktura dat

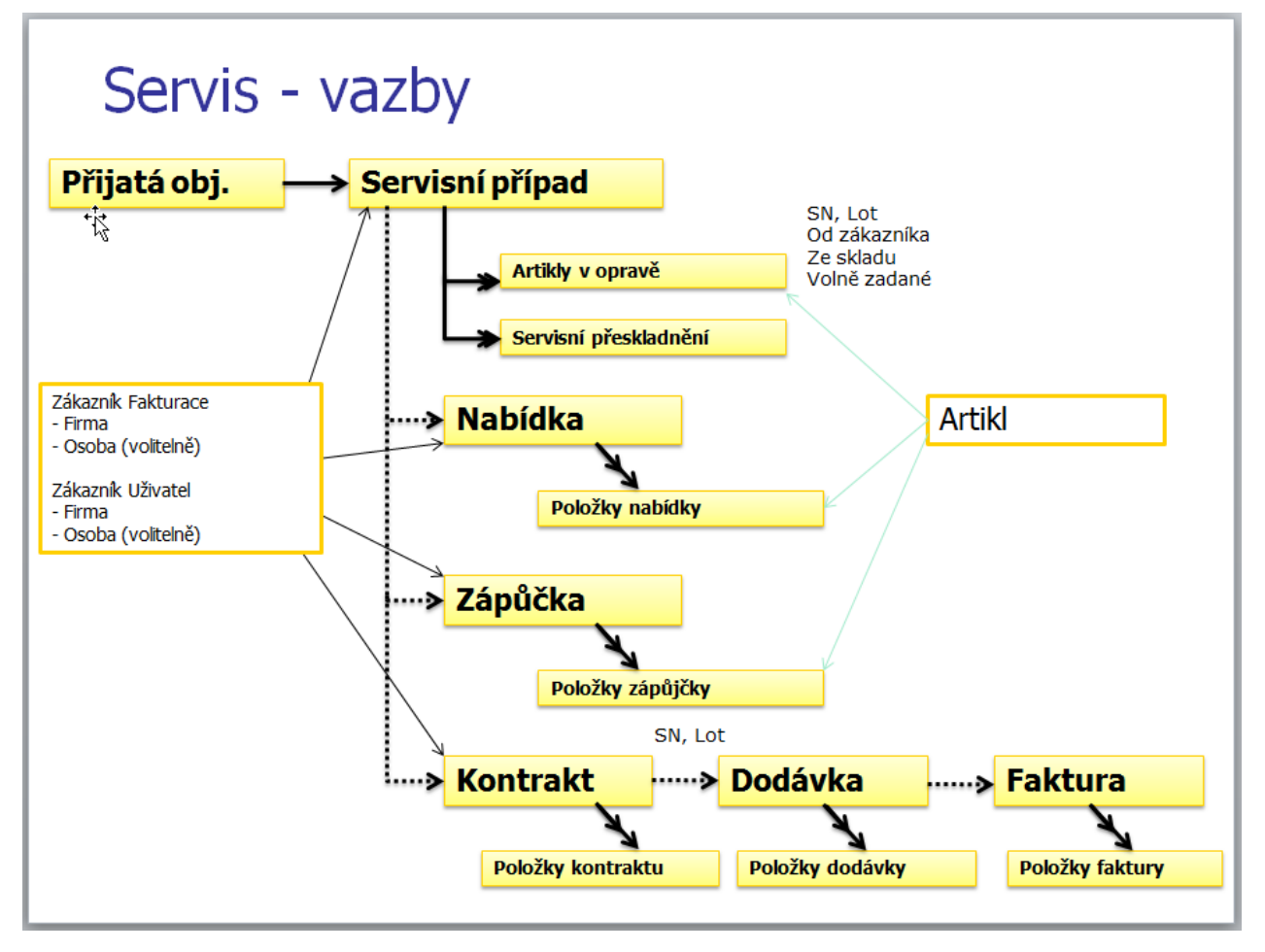

# Založení servisního případu

Servisní případ lze založit následujícími způsoby:

- jako prázdný přímo z pohledu servisní případy
- jako duplikát již existujícího případu z pohledu servisní případy
- z pohledu Přijaté objednávky nebo z ostatních pohledů

## Základní údaje

- zadejte identifikaci servisního případu, číslo případu lze vygenerovat pomocí tlačítka Nový nebo bude vygenerováno automaticky při uložení
- vyhledejte a vyberte zákazníka (není povinné, lze mít servis i bez zákazníka), po výběru zákazníka je načtena jazyková varianta a měna z nastavení firmy, jinak je nutné toto zadat ručně
- zadejte ostatní volitelné údaje a případ uložte

### Artikly v opravě

v záložce Artikly v opravě vyberte a zadejte seznam artiklů

#### artikl od zákazníka nebo od uživatele

 tlačítkem <u>+ Od zákazníka</u> nebo <u>+ Od uživatele</u> zobrazte seznam dodaných artiklů k firmě nebo k osobě zákazníka a vyberte požadovaný záznam - sériové číslo, Lot a sklad jsou automaticky vyplněny

#### artikl ze skladu

 tlačítkem <u>+ Ze skladu</u> zobrazte seznam všech artiklů na skladě a vyberte požadovaný záznam - sériové číslo, Lot a sklad jsou automaticky vyplněny

#### zatím neevidovaný artikl

 tlačítkem <u>+ Artikl obecně</u> zobrazte katalog artiklů, vyberte požadovaný artikl a zadejte sér.číslo nebo Lot

## Přeskladnění artiklů v opravě

- v dolní části záložky Artikly v opravě zadejte nové servisní přeskladnění vyberte sklady a zadejte předávající a přebírající osobu
- po zadání přeskladnění se automaticky nastaví parametr "Zařízení vráceno" dle cílového skladu u přeskladnění a aktualizují se umístění artiklů na skladě

| 🖏 Servisní případy - prohlížení záznamu —                                                                                                    |                                                         |
|----------------------------------------------------------------------------------------------------|---------------------------------------------------------|
| 28.04.2014 - 20140003 / Ing. Tomáš Rosinský, IČO:72448482, Pohankova 40/15, Brno, (Servis) 👘                                                                                                    | <u>mace</u> o záznamu                                   |
| Základní údaje Artikly k opravě Nabídky Nákupní obj. Zápůjčky Detaily opravy Kontrakty a dodané zař. Soubory                                                                                                    |                                                         |
| 2 Číslo pol. Typ pol. Kód pol. Název pol. Popis pol. Artikl Počet MJ MJ Sériové číslo                                                                                                    | Upravit                                                 |
| Inst         Test 123         Testovací artikl 123         Artikl         1,0 ks         RTFGFGF           2         Inst         Test 999         Testovací artikl 999         Artikl         1,0 ks         sgdsgdsgs           3         Inst         239300008         Power Transistor FESE 178         Artikl         1,0 ks         sgdsgdsgs                                                                                                    | Nový                                                    |
| Popis vybrané položky     Dodací podmínky položky     Detal     Záruka od výrobce       Popis pol.:     Image: Comparison of the state of the state of | Dupiikovat<br>Odstranit<br>Uložit<br>Storno             |
|                                                                                                    | Od zákazníka                                            |
| Průběh opravy - přeskladění Expedice                                                                                                    | Od uživatele                                            |
| S Datum přeskladnění       Ze skladu       Na sklad       Předávající       Příjemce       Pozn.       Dokončer                                                                                                    | Ze skladu<br>+<br>Z historie art.<br>+<br>Artikl obecně |
| Předchozí Následující Tisk. sestav                                                                                                    | y Zavřít                                                |

## Nabídky k servisnímu případu

 v záložce Nabídky a obj. u výrobce lze vytvořit novou předvyplněnou servisní nabídku, viz popis procesu nabídek

## Zápůjčky k servisnímu případu

 v záložce Zápůjčky lze vytvořit novou předvyplněnou servisní zápůjčku, viz popis procesu zápůjček

## Kontrakty k servisnímu případu

- v záložce Kontrakty a dodané zařízení lze vytvořit nový předvyplněný kontrakt, viz popis procesu kontraktů
- v tomto kontraktu lze tlačítkem <u>+ Ze servisu</u> načíst v servisním případu zadané náklady na opravu, cestovní náklady a přepravu

#### **Detaily opravy**

- v záložce detaily opravy zadejte popis závady a opravy a náklady na opravu
- jednotkové ceny za hodinu, km a výjezd lze načíst z globální konfigurace programu
- cenu dodaných artiklů je možné načíst z přiřazených kontraktů

# Specifické funkce pro PBTK (pravidelné prohlídky)

PBTK se eviduje také jako servisní případ v příznakem BTK. Pro automatické generování BTK je možné zadat následující informace:

## Artikly:

- třída přístroje
- příznak, zda se má provádět BTK
- perioda BTK
- cena za BTK a za čištění

## Nabídky:

pokud je nabídka označena příznakem BTK, je nabídnuto načtení instalovaných přístrojů u zákazníka, u kterých v nastavené době končí platnost BTK

| ₹2m                                                                                                | Prodej - Na                                                                                                    | bídky - prohlíž                                                                                                    | ení záznamu                                                                           |                                                                                                |            |                                                                                                    |                                                                                                    |                                                                                                    |                                                                                                    |                                                                     |                                                                                                    |                                                                       |                                                                                                    |              | - 1 |                                                                                                    |
|----------------------------------------------------------------------------------------------------|----------------------------------------------------------------------------------------------------|----------------------------------------------------------------------------------------------------|---------------------------------------------------------------------------------------|------------------------------------------------------------------------------------------------|------------|----------------------------------------------------------------------------------------------------|----------------------------------------------------------------------------------------------------|----------------------------------------------------------------------------------------------------|----------------------------------------------------------------------------------------------------|---------------------------------------------------------------------|----------------------------------------------------------------------------------------------------|-----------------------------------------------------------------------|----------------------------------------------------------------------------------------------------|--------------|-----|----------------------------------------------------------------------------------------------------|
| 9.3.2016 - 20160002 / Ing. Tomáš Rosinský, IČO:72448482, Pohankova 40/15, Brno Informace o záznamu |                                                                                                    |                                                                                                    |                                                                                       |                                                                                                |            |                                                                                                    |                                                                                                    |                                                                                                    |                                                                                                    |                                                                     |                                                                                                    |                                                                       |                                                                                                    |              |     |                                                                                                    |
|                                                                                                    | Základní úda                                                                                                    | je Texty,                                                                                                    | poznámky                                                                              | Položky nabídk                                                                                 | y Zá       | Zůstatky a zisk                                                                                                    |                                                                                                    | Schvalování                                                                                           |                                                                                                    | Soubory                                                             |                                                                                                    |                                                                       |                                                                                                    |              |     |                                                                                                    |
| Σ                                                                                                  | Číslo Ty<br>pol. po                                                                                                    | p Kód pol.                                                                                                    | Ni                                                                                    | ázev pol.                                                                                      | Popis pol. | Artikl                                                                                                    | Počet<br>MJ                                                                                                    | MJ                                                                                                    | Cena za MJ                                                                                                    | Sleva %                                                             | Cena                                                                                                    | DPH %                                                                 | Cena s DPH                                                                                                    | Odmítnuto    | *   | Receivit.                                                                                                    |
| Σ<br>S                                                                                             | Číslo Ty<br>pol. po<br>1 Art<br>2 Art<br>3 Art<br>4 Art<br>5 Art<br>6 Art<br>6 Art<br>Popis pol.:<br>Artiki: Test §<br>SN: ságdsgs | P<br>Kód pol.<br>PBTK<br>Čištění<br>PBTK<br>Čištění<br>PBTK<br>Čištění<br>Čištění<br>PSTK<br>PSTK<br>PSTK<br>PSTK<br>PSTK<br>PSTK<br>PSTK<br>PSTK | Ni<br>Pravidelná<br>Čištění<br>Pravidelná<br>Čištění<br>čištění<br>dištění<br>dištění | izev pol.<br>technická kontrola<br>technická kontrola<br>technická kontrola<br>peno a nedodáno | Popis pol. | Artiki<br>Artiki<br>Artiki<br>Artiki<br>Artiki<br>Artiki<br>Artiki<br>Artiki<br>Artiki<br>Pipidat (<br>Jenoro<br>Pro příst | Počet<br>MJ<br>1,0<br>1,0<br>1,0<br>1,0<br>1,0<br>1,0<br>1,0<br>2<br>kek BTK<br>rybraný a<br>Vybrat i<br>Vybrat i<br>Vybrat slevu<br>stroj v zá | MJ<br>ks<br>ks<br>ks<br>ks<br>ks<br>ks<br>ks<br>instalov<br>libovolr<br>usy také<br>zákazr<br>ruce vy | Cena za MJ           1 000,00           500,00           3 000,00           1 200,00           3 000,00           1 200,00           dou přidány polo           vané přístroje u z           ný artikl a ručně z           číštění           ika           mulovat cenu | Sieva %<br>100,0<br>100,0<br>Žky BTK + Čiš<br>zákaznika<br>zadat SN | Cena<br>1 000,00<br>500,00<br>0,00<br>1 200,00<br>X<br>Stění<br>Stění<br>Stění<br>Stění<br>Stění<br>Stění<br>Stění | DPH %<br>21,0<br>21,0<br>21,0<br>21,0<br>21,0<br>21,0<br>21,0<br>21,0 | Cena s DPH<br>1 210,00<br>605,00<br>0,00<br>3 630,00<br>1 452,00<br>1 452,00<br>1 197,00<br>1 197,00<br>1 197,00 | Odmitnuto    |     | Upravit<br>Upravit<br>Duplkovat<br>Uošt<br>Ulošt<br>Ulošt<br>Ulošt<br>Ulošt<br>Ulošt<br>Storno<br>+<br>Artikl<br>+<br>Text<br>+<br>Zalomení<br>+<br>Ze servisu<br>+ |
| Př                                                                                                 | edchozí Nás                                                                                                    | <b>∂</b><br>edující                                                                                                    |                                                                                       |                                                                                                |            | Pro pří                                                                                                    | stroj v zá                                                                                                    | ruce za                                                                                               | dat 100% slevu                                                                                                    | Zavřít                                                              |                                                                                                    |                                                                       |                                                                                                    | Tisk. sestav | ry  | Zavřít                                                                                                    |

Z této nabídky lze následně generovat BTK jako servisní případ, ke kterému se automaticky přiřadí BTK nabídka a jako přístroje v opravě se přidají artikly z BTK nabídky.

V sekci reporty lze vypsat plán požadovaných BTK dle zadaných parametrů:

| M Evi2Med (TESTOVACÍ VERZE)                                                                                  |                                                                                                    |                                                                                                    |                                          |                            |                                                              | - 🗆 X                                |
|----------------------------------------------------------------------------------------------------|----------------------------------------------------------------------------------------------------|----------------------------------------------------------------------------------------------------|------------------------------------------|----------------------------|--------------------------------------------------------------|--------------------------------------|
| Systém Sybjekty Sklad Aktivity                                                                               | Náku <u>p</u> P <u>r</u> odej Pr <u>o</u> dej-ko                                                                                                    | ontrakty S <u>e</u> rvis <u>M</u> arketing F                                                                           | Repor <u>t</u> y Užįvatelé Manažer Číseļ | ļniky <u>N</u> ápověda     |                                                              |                                      |
| Plná nabídka 📃                                                                                               | 🛨 Nabídka funkcí                                                                                                    |                                                                                                    | Univerzální rej                          | porty                      |                                                              |                                      |
| Aktivity                                                                                                    | Připravené reporty                                                                                                    | Data pomocí SQL dotazu                                                                                                 |                                          |                            |                                                              |                                      |
| V 👘 Nákup                                                                                                    | Oblast: Servis                                                                                                    |                                                                                                    | Vých                                     | ozí nastavení Definice rep | ortů Filtrovací podmínky:                                    | Definovat Vymazat                    |
| Objednávky     Objednávky     Sodací listy     Faktury přijaté     Prodej     Prodej     Nabídky     Nabídky | Plánované BTK     Plánované BTK     Plánované BTK do 3 měs     Plánované BTK - počty     Plánované BTK - počty     Plánované BTK - počty     Prošlé BTK     Hlídané BTK | Hlidané BTK do 3 měs     Hlidané BTK - počty     Provedené BTK     Seznam serv. případů +     Provedený servis přístro | втк<br>jû                                |                            | Datum servisu: 01.01.2016<br>Skład:<br>Výrobce:<br>Zákaznik: | ✓ 31.12.2018 ✓                       |
| Zapůjčky                                                                                                    |                                                                                                    |                                                                                                    |                                          |                            | Znak % umožní filtrovat dle                                  | části textu (např. %R7%)             |
| <ul> <li>Prodej - kontrakty</li> <li>Přijaté objednávky</li> </ul>                                           | Hlídané BTK do 3 měs                                                                                                    |                                                                                                    |                                          |                            |                                                              | Zobrazit graf                        |
| Kontrakty                                                                                                    | ⊠   2↓ ⊼↓ ↑↓ -   🦅                                                                                                    | • 聄 🍸 •   🏥 • 🖼                                                                                                    | in - 12 18 18   18                       |                            | Načteno                                                      | 2 záznamů. <u>Vložit</u> ze schránky |
| Faktury vystavené                                                                                            | Σ Typ artiklu Artikl kó                                                                                                    | d1 Artikl                                                                                                    | Výrobce (info)                           | Sériové číslo              | Zákazník (info)                                              | Sklad ^                              |
| Upomínky                                                                                                    | Přístroj Test 123                                                                                                    | Testovací artikl 123                                                                                                   | Pat a Mat, IČO: 1234567, Testovací       | 10, Brandýs 123b           | Pat a Mat, IČO: 1234567, Testovací 10                        | 0, Brandýs Prodáno                   |
| V To Servis                                                                                                  | Přístroj Test 999                                                                                                    | Testovací artikl 999                                                                                                   | Klouzek a syn2, (Ultrazvuky)             | 999b                       | Pat a Mat, IČO: 1234567, Testovací 10                        | D, Brandýs Prodáno                   |
| Servisní případy                                                                                             |                                                                                                    |                                                                                                    |                                          |                            |                                                              |                                      |
| > 🦰 Marketing                                                                                                |                                                                                                    |                                                                                                    |                                          |                            |                                                              |                                      |
| <ul> <li>Colibené</li> <li>Firmy a zákazníci</li> </ul>                                                      |                                                                                                    |                                                                                                    |                                          |                            |                                                              |                                      |
| Nákupy<br>Prodej                                                                                             |                                                                                                    |                                                                                                    |                                          |                            |                                                              |                                      |
| Prodej - obraty                                                                                              |                                                                                                    |                                                                                                    |                                          |                            |                                                              |                                      |
| Artikly a sklady                                                                                             | <                                                                                                    |                                                                                                    |                                          |                            |                                                              | >                                    |
|                                                                                                    |                                                                                                    | *                                                                                                    |                                          |                            |                                                              | A -                                  |
| TESTOVACÍ VERZE                                                                                              | Načíst variantu Uložit var                                                                                                    | iantu Do oblíbených Vyř. z (                                                                                           | oblibených Export Excel Detail           | Izáznamu                   |                                                              | Tisk. sestavy Jít zpět               |
| 18.06.2017 16:20                                                                                             |                                                                                                    |                                                                                                    |                                          | Liživatel: Do              | cinclui TOMAS/SOLEVODES                                      | SS-Evi2Med volumi                    |